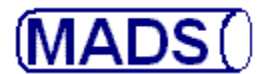

| 2        | 🛍 Grundoplysni    | inger sekretariatet                        |                               |
|----------|-------------------|--------------------------------------------|-------------------------------|
|          | Kategori          | Ø                                          | Nyt svar 📑                    |
|          | Cpr-nr.           | 251248 - 4916 Prøvenr. Ø 000260 06         | Køn K Kvind                   |
| Ð        | Navn              | Nancy Ann Berggren                         |                               |
| ₩        | Afsender          |                                            |                               |
| •        | Modtager          |                                            |                               |
| •        | Svartil           | A Afsender Betales af A                    | Afsender                      |
| +        | Modtaget          | 24/11/2006 Prøvetagningsdato 231           | 106                           |
| <b>→</b> | Prøve fra         | 411 Urin - midtstråle(borsyreglas)         |                               |
| \$       | Materiale         | 11 Urin Anat.lok.                          |                               |
| ₽        | Side              | Nummer Rekvnr - afsender.                  |                               |
| <u>_</u> | Ønsketu<br>HB     | Undersøgelse Ordinerende læge              | Medtages på svar              |
| A        |                   | Dyrkning og resistens Andikation           |                               |
|          |                   | Svampe (dyrkning)                          |                               |
|          |                   |                                            |                               |
|          |                   | Antibiotika efter prøvetagning             |                               |
|          |                   |                                            |                               |
|          | 1 Patientadresse  | 2 Ønsket und 3 Indikation m.v. 4 Projekt   | 5 Kliniske opl                |
|          | <u>6</u> Stempler | Z Attention 8 Antibiotika 9 Prøvejournal 0 | Bemærkninger <u>+</u> Barkode |

Ny undersøgelse, Urin til Dyrkning og resistens og til svampedyrkning.

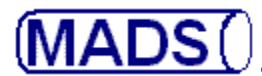

| 2          | 🛍 Laboratorieundersøgelse                               |                                                                    |
|------------|---------------------------------------------------------|--------------------------------------------------------------------|
|            | A Prøvenr. 000260 Ø 06 2512                             | 48 4916 (000260 06 ) 57 Dyrkning og resistens                      |
|            | Navn Nancy Ann Berggren                                 | Parametre Svampe (dyrkning)                                        |
| Ð          | fr <u>Y</u> ser Materiale Urin - midtstråle(borsyreglas | ) Afs. den 23/11/06                                                |
| <b>⊳</b> ∕ | Anat.lok.                                               | Modtaget 24/11/06                                                  |
| -          | arbejde Status Besvarelsen fortrudt                     | Afsluttet                                                          |
| +          | Afsender AAPEBAK A                                      | Svar til A Antal prøver 65 0 Ekstern inf. Telefonbesvarelse 1. Tif |
| +          | <u>Prøvejournal</u> <u>B</u> emærkninger pa             | tient_Journal                                                      |
| -          | Menupunkt                                               | Gårud Gårud                                                        |
|            | Art & mængde                                            | Nei Allindikation                                                  |
|            |                                                         | Nei Antibiotika F.                                                 |
| ?          | Mikroskopi                                              | Nej Antibiotika E                                                  |
| <u></u>    | Ekspektorat mik.                                        | Nej 121206 Mikroskopifund:                                         |
|            |                                                         | Seit, Purulent Egnet I øvrigt normal svælgflora                    |
| <b>*1</b>  |                                                         | 10 Pladeepithelceller                                              |
|            |                                                         | I Leucocytter                                                      |
|            |                                                         | > 10 Polynukleære celler                                           |
|            |                                                         | - > 100 G- stave                                                   |
|            |                                                         |                                                                    |
|            | Menu Indikation m.v. bestil re                          | k⊻isition I                                                        |

Prøven åbnes i Dyrkningsprogrammet. Mirkoskopi er foretaget.

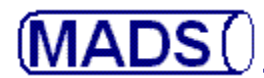

|         | -  |                         |            |              |         |          |          |       |           |         |       |      |               |           |     |        |          |   |             |         |     |     |
|---------|----|-------------------------|------------|--------------|---------|----------|----------|-------|-----------|---------|-------|------|---------------|-----------|-----|--------|----------|---|-------------|---------|-----|-----|
| ਁ       |    | <u>~</u>                | Prøvenr.   | 000260       | Ø       | 06       | 25124    | 8     | 4916      | (000    | 0260  | 0    | Resistens     | sanaly    | ser |        |          | 1 | -1          |         |     | a I |
|         | 4  | Navn Nancy Ann Berggren |            |              |         |          |          |       | 1         |         | Fæth  | ed   |               |           |     |        | <u>•</u> | 2 |             |         |     |     |
| 6       | fr | Yser                    | Materiale  | Urin - mid   | ltstrål | eíbors   | vrealas) |       |           |         | Afs.  | ter  | Proteus vulga | aris      |     |        |          | U | rin re      | sistens |     |     |
|         |    |                         | A seat lab |              |         | <b>,</b> | ,        |       |           | -1      |       |      | Analyse       |           | SIR | М      | Værdi    | h | vled        |         |     |     |
| -       |    |                         | Anaciok.   |              |         |          |          |       |           | _       | MOU   | .ay  | Ampi, ox      |           | 0   | E      | 20       |   |             |         | × - |     |
| •1      | ar | bejde                   | Status     | Besvarels    | sen to  | ortrudt  |          |       | _         | _       | Afslu | tte  | Sulfa ox      |           | 2   | Ŀ      | 20       | _ |             |         | ×   |     |
| • I     |    |                         | Afsender   | AAPEBAI      | КГ      | A        |          |       | Svart     | il 🗛    | Anta  | l pr | Trim ox       |           | 2   | =      | 25       |   |             |         | ×   |     |
|         |    |                         | Prøvejou   | rnal Be      | mærl    | ninge    | r pati   | entJo | ournal    |         |       |      | Colistin      |           | 9   | =      | 0        |   |             |         |     |     |
| -       |    |                         |            |              |         |          |          | _     |           |         |       |      | Mecil ox      |           | 0   | =      | 0        |   |             |         | ×   |     |
| -       | Г  | Ana                     | lyseme     | etoder       |         |          |          | n I.  |           |         |       |      | Cefpodoxim    |           | 1   | =      | 30       |   |             |         |     |     |
|         |    |                         | Navn       |              |         |          |          | везк  | riveise   |         |       | _    | Amoxy.+Clav   | /ulan. ox | 0   | =      | 12       |   |             |         | ×   |     |
| €       |    |                         | Urin I     | resistens    |         |          |          |       |           |         |       | -    | Nali ox       |           | 2   | -      | 30       |   |             |         |     |     |
| പ       |    |                         | G PC       | SITIV NR     | 1       |          |          |       |           |         |       |      |               |           |     |        |          |   |             |         |     |     |
| š       |    |                         |            | esistens (Na | ali = C | )        |          |       |           |         |       |      |               |           |     |        |          |   |             |         |     |     |
| <u></u> |    |                         |            | esistens (Ar | np,M    | ec,Am    | (X=0)    |       |           |         |       |      |               |           |     |        |          |   |             |         |     |     |
| ð       |    |                         | Enter      | rokok res.   |         |          |          | Entei | rokok res | s.      |       |      |               |           |     |        |          |   |             |         |     |     |
| ×       |    |                         | Pseu       | idomonas N   | IR. 1   |          |          |       |           |         |       |      |               |           |     |        |          |   |             |         |     |     |
|         |    |                         | 🗖 G NE     | GATIV NE     | R.1     |          |          |       |           |         |       |      |               |           |     |        |          |   |             |         |     |     |
|         |    |                         | 🗖 G NE     | GATIV NE     | R.3     |          |          |       |           |         |       |      |               |           |     |        |          |   | $\Box \Box$ |         |     |     |
|         |    |                         | 🗖 G NE     | GATIV NF     | 3.2     |          |          |       |           |         |       |      |               |           |     |        |          |   |             |         |     |     |
|         |    |                         | 🗖 G PC     | SITIV NR     | 2       |          |          | Jdvi  | det gram  | positiv |       |      |               |           |     | $\Box$ |          |   |             |         |     |     |
|         |    |                         | ESBL       | -            |         |          |          |       |           |         |       |      |               |           |     | $\Box$ |          |   | $\Box$      |         |     |     |
|         |    |                         | ESBL       | - dobbeltd   | isk(R   | osco     | )        |       |           |         |       | •    |               |           |     |        |          |   |             |         |     |     |
|         |    |                         |            |              |         |          |          |       |           |         |       |      |               |           |     |        |          |   |             |         |     |     |

Aflæsning af urinresistens er foretaget, bakterien er identificeret til Proteus vulgaris.

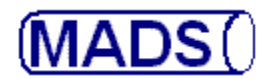

| 2                                                                                                    | 🛐 Lab           | oratorieu                                                                                        | ındersøgelse                                                                                                    |              |                        |                                              |                                                                                                    |                                                                                                    | (           |   |
|----------------------------------------------------------------------------------------------------|-----------------|--------------------------------------------------------------------------------------------------|----------------------------------------------------------------------------------------------------|--------------|------------------------|----------------------------------------------|----------------------------------------------------------------------------------------------------|----------------------------------------------------------------------------------------------------|-------------|---|
|                                                                                                    |                 | Prøvenr.                                                                                         | 000260 Ø 06 2512                                                                                                    | 248 4916 (00 | 0260 06                | B) 57                                        | Dyrkning o                                                                                                    | g resistens                                                                                                    |             | M |
|                                                                                                    | fr <u>Y</u> ser | Materiale<br>Anat.lok.                                                                           | Urin - midtstråle(borsyregla:                                                                                                    | 5]           | Afs. den<br>Modtage    | 23/11/06<br>et 24/11/06                      | - Forg                                                                                                    | <b>gæringsanalyser</b><br>Proteus vulgaris                                                                                    |             |   |
| <ul> <li></li> <li></li></ul> | arbejde<br>Ana  | Status<br>Afsender<br><u>P</u> røvejour                                                          | Besvarelsen fortrudt<br>AAPEBAK A<br>nal <u>B</u> emærkninger pa<br>toder                                                                                                    | Svartil A    | Afsluttet<br>Antal pro | øver 65 0                                    | L Gran<br>CPS<br>Vitek<br>Lakt                                                                                                    | n neg og Pseudomonas<br>3 (plade)<br>: bekræft<br>ose (plade)<br>I direkte                                                    | 0<br>+<br>0 |   |
| 9 🕆 💿 🥒 🞝 🚬                                                                                                    |                 | Navn<br>Gram<br>Staph<br>Strept<br>Hæm<br>Aerob<br>Anaer<br>Anaer<br>api - N<br>api Co<br>Katala | neg og Pseudomonas<br>ylococcer<br>ococcer(alle slags +Pn.)<br>strep.<br>ophilus + Past. + Moraxella<br>e g+ stave<br>obe gram. neg. stave<br>obe gram. pos.stave<br>IH<br>oryne<br>ase/oxidase |              |                        | Profilkode<br>Alle rækker<br>Rækker pr. mate | riak<br>Priak<br>Print<br>Print<br>P | rm<br>ase<br>ero.lugt<br>alskær<br>ak.anaerob<br>pev.<br>/ESCULIN DISK<br>'G(enzym)<br>I (alm.)<br>hin(decarb.)<br>n(decarb.) |             |   |

Forgæringen registreres.

4

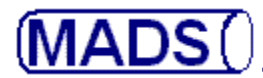

| 🚨 Lab           | oratorie                            | undersø         | gelse        |                      |             |             |          |                 |                       |          |  |
|-----------------|-------------------------------------|-----------------|--------------|----------------------|-------------|-------------|----------|-----------------|-----------------------|----------|--|
|                 | Prøvenr.                            | 000260          | 0 06         | 251248               | 4916 (0     | 00260 06 )  | 57       |                 | Dyrkning og resistens |          |  |
| $\sim$          | Navn                                | Nancy Ar        | nn Berggr    | en                   |             |             | Para     | Svar            | godkendelse 📃         |          |  |
| fr <u>Y</u> ser | Materiale                           | Urin - mid      | ltstråle(bo  | rsyreglas)           |             | Afs. den    | 23/1     | Endelig         | gt svar til konf.     |          |  |
|                 | Anat.lok.                           |                 |              |                      |             |             | 24/      | Endelig         | gt svar               |          |  |
| arbeide         | arbeide Status Besvarelsen fortrudt |                 |              |                      |             | Afsluttet   | -        | Foreløbigt svar |                       |          |  |
| dibelde         |                                     |                 |              |                      |             | Allower     |          | Foreløb         | pigt svar til konf.   |          |  |
|                 | Afsender                            | AAPEBA          | N A          |                      | Svar til jA | Antal prøve | r   65   | Annule          | ring                  |          |  |
|                 | Prøvejou                            | rnal <u>B</u> e | mærkning     | ger patient <u>J</u> | ournal      |             |          | Fortryd         | besvarelse            |          |  |
| Ans             | lycomo                              | todor           |              | 3                    |             |             |          | Afslut n        | nanuelt uden svar     |          |  |
|                 | Navn                                |                 |              | Bes                  | krivelse    |             |          |                 |                       |          |  |
|                 | Gram                                | nea oa Ps       | eudomor      | 26                   |             | -           |          |                 | Ovidase               | <u> </u> |  |
|                 | Stank                               | Nococcer        |              |                      |             |             | rofilkod | -               | Ps aero lugt          | - 1      |  |
| <b>  </b>       | Strep                               | tococcería      | alle slags - | Pn.)                 |             | — Iř        | Tonikoo  | <u> </u>        | Metalskær             | - 1      |  |
|                 | Hæm                                 | , strep.        |              |                      |             |             | -        |                 | HA-fak.anaerob        |          |  |
|                 | Hæm                                 | iophilus + F    | Past.+ Mo    | raxella              |             |             | Alle     | rækker          | HA-bey.               | -        |  |
|                 | Aerob                               | be g+ stave     | 3.)          |                      |             | B           | ækker    | pr. material    | H2S                   | -        |  |
|                 | Anae                                | robe gram.      | neg. stav    | /e                   |             |             |          |                 | PYR/ESCULIN DISK      |          |  |
|                 | Anae                                | robe gram.      | pos.stav     |                      |             |             |          |                 | ONPG(enzym)           |          |  |
|                 | api - I                             | ИН              |              | — i~                 |             |             |          |                 | Indol (alm.)          |          |  |
|                 | api C                               | oryne           |              |                      |             |             |          |                 | Ornithin(decarb.)     |          |  |
|                 |                                     |                 | 0.51         |                      |             |             |          |                 | Lucis(doopth)         |          |  |
|                 | Katal                               | ase/oxidas      | e            |                      |             |             |          |                 | Lysin(decarb.)        |          |  |

Ved besvarelsen angives "Endelig svar til konferering".

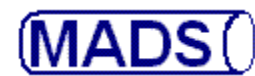

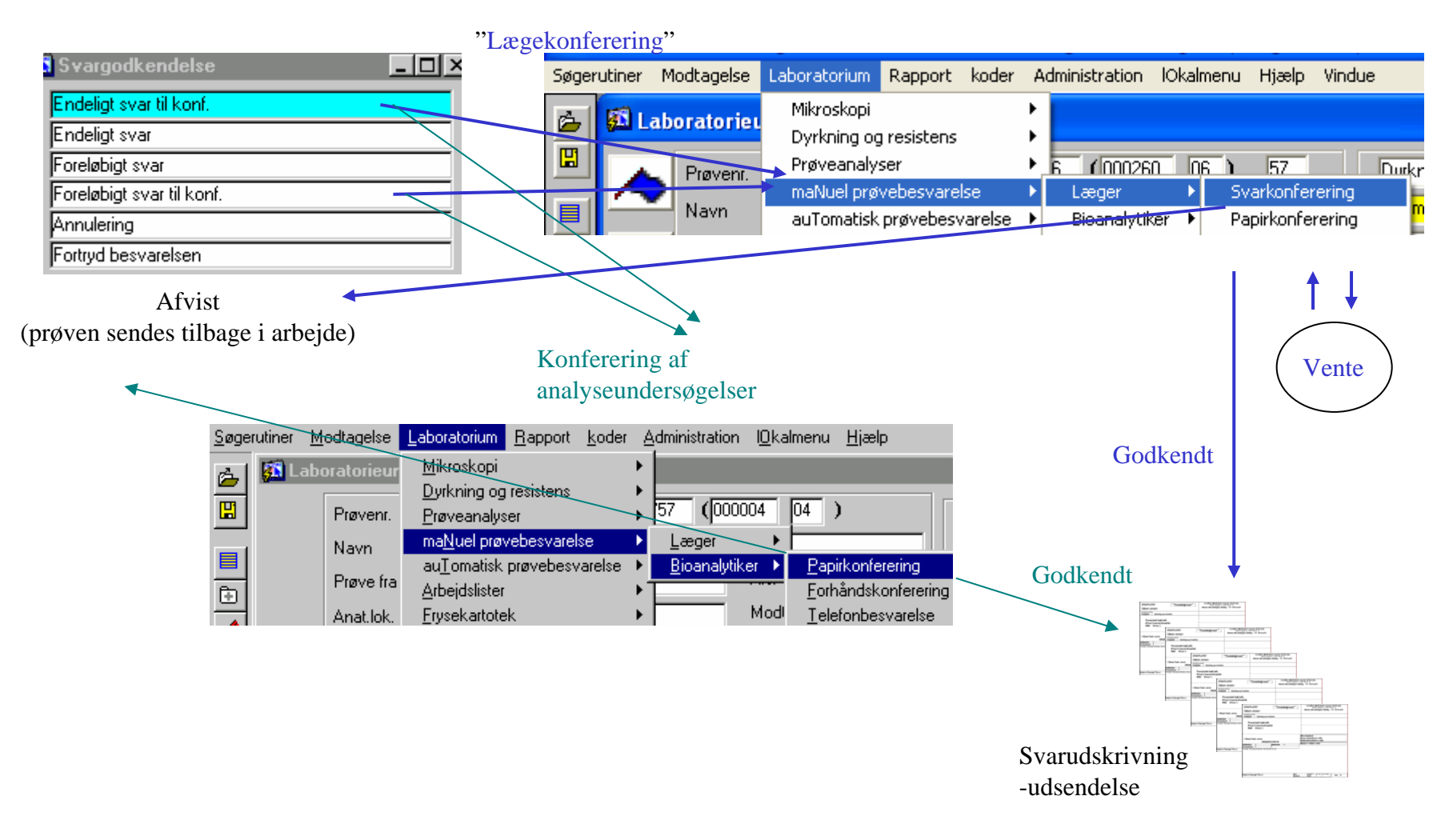

Ved valg af "Endelig / Foreøbig svar til konferering" er der principielt to muligheder for **konferering**:

\* Lægen konfererer alle prøver pr. laboratorieafsnit i "Svarkonferering". Besvarelsen godkendes/sættes i vente/afvises. \* Bioanalytikeren konfererer analyseundersøgelser pr. Ønsket undersøgelse i "Papirkonferering".

**MADS UDVIKLERGRUPPEN - 2006** 

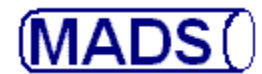

| <u>S</u> øgerutiner <u>M</u> odta | agelse <u>L</u> aboratorium | <u>R</u> apport | koder Administration                                                                                          | l <u>O</u> kaln | menu <u>H</u> jælp                                                                                                    | Vindue                                        |
|-----------------------------------|-----------------------------|-----------------|----------------------------------------------------------------------------------------------------|-----------------|----------------------------------------------------------------------------------------------------|-----------------------------------------------|
| MADS                              | - Udviklet af Kli           | nisk Mikro      | Systemet<br>Programparametre<br>sTandardtekster<br>Laboratoriet<br>IQkal prøvebetegnelse<br>Elektroniske svar |                 | <u>K</u> MA-oplysnii<br>Laboratoriea<br><u>P</u> røvekatego<br><u>P</u> røvetyper p<br>Intern menu<br><u>F</u> ejlkoder | nger<br>isnit<br>rier<br>r. laboratorieafsnit |
|                                   |                             | _               |                                                                                                    |                 |                                                                                                    |                                               |

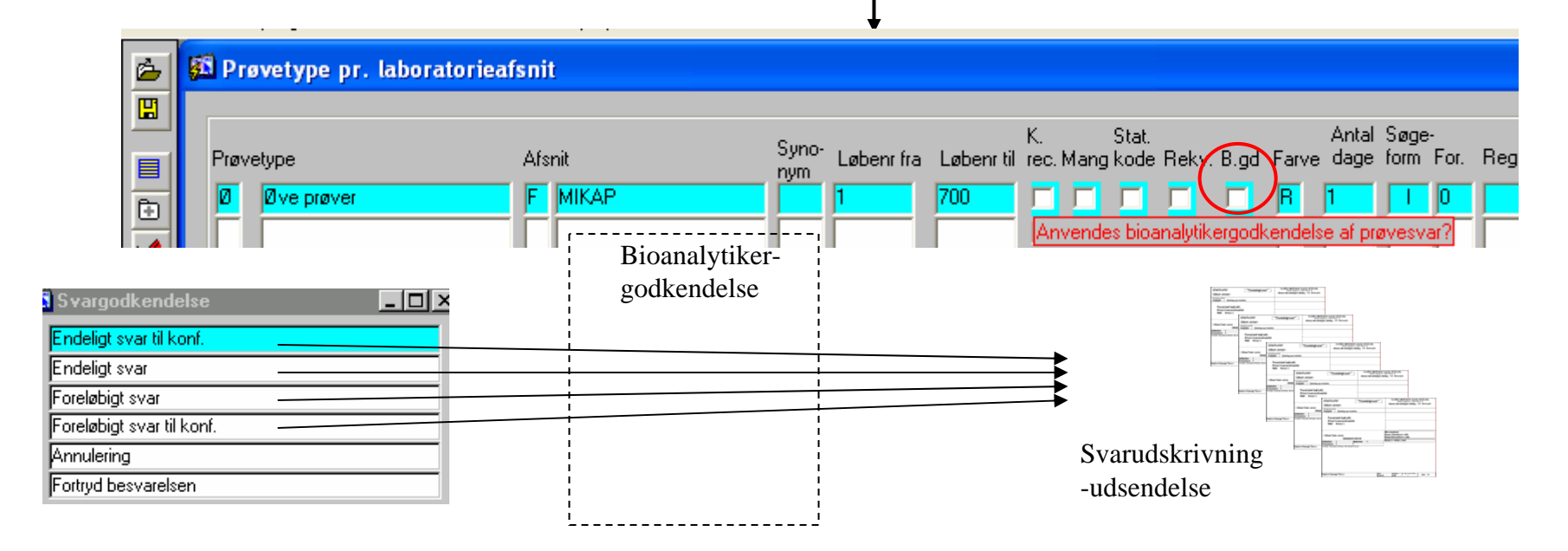

I programmet "Prøvetyper pr. laboratorieafsnit kan prøveserien sættes til Bioanalytikergodkendelse, hvilket fungerer som et konfereringsfilter for alle besvarelser for prøver af denne type.

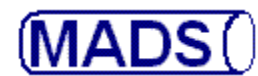

| Svargodkendelse           | . 🗆 ×                            |                                 | anaiysei                                           |                                                                                                    |                                                                                                    |
|---------------------------|----------------------------------|---------------------------------|----------------------------------------------------|----------------------------------------------------------------------------------------------------|----------------------------------------------------------------------------------------------------|
| Endeligt svar til konf.   |                                  | n ma <u>N</u> u                 | el prøvebesvarelse 🔹 🕨                             | Læger ►                                                                                                    | Svarkonferering                                                                                                    |
| Endeligt svar             |                                  | e fra معليات                    | natisk prøvebesvarelse 🕨                           | Bioanalytiker                                                                                                    |                                                                                                    |
| Foreløbigt svar           |                                  |                                 |                                                    | 1                                                                                                    |                                                                                                    |
| Foreløbigt svar til kont  |                                  |                                 | 2.1.                                               | naskanfamink                                                                                                    |                                                                                                    |
| Annulering                |                                  |                                 | 2. Li                                              | egekomerering                                                                                                    |                                                                                                    |
| Fortryd besvarelsen       |                                  |                                 |                                                    |                                                                                                    | Vente                                                                                                    |
|                           | 1. Bioanaly                      | tikergodkendelse                | på udvalgt(e) prøvet                               | ype(r)                                                                                                    |                                                                                                    |
| Søgerut                   | iner Modtagelse Laboratorium Bar | port koder Administratio        | n lOkalmenu Hiælp                                  |                                                                                                    |                                                                                                    |
| Afvist                    |                                  | • •                             |                                                    |                                                                                                    |                                                                                                    |
| (i arbeide igen) 🗕 🖆      | Dyrkning og rese                 |                                 |                                                    | - 0                                                                                                    |                                                                                                    |
|                           | Prøvenr. <u>P</u> røveanalyser   | <b>57</b> (00                   | 0004 04 )                                          |                                                                                                    |                                                                                                    |
| <b>•</b>                  | Navn ma <u>N</u> uel prøvebes    | warelse                         | • •                                                |                                                                                                    | Godkendt                                                                                                    |
|                           | au <u>T</u> omatisk prøve        | ebesvarelse 🕨 <u>B</u> ioanalyl | iker <u>P</u> apirkonferering                      | ·                                                                                                    |                                                                                                    |
|                           |                                  |                                 | <u>Forhåndskonfererir</u><br>Modi Talafanhannsalar | ng                                                                                                    |                                                                                                    |
|                           | Anat.lok. <u>F</u> rysekartotek  | ,                               |                                                    |                                                                                                    |                                                                                                    |
|                           |                                  |                                 | Godl                                               | cendt                                                                                                    |                                                                                                    |
|                           |                                  |                                 |                                                    |                                                                                                    |                                                                                                    |
| $\sim$                    |                                  |                                 |                                                    | X                                                                                                    | +                                                                                                    |
|                           | 2. Bioanalytikerkonfer           | rering                          | ,<br>,                                             | Factors ("Sumport")<br>factors (Sumport")<br>factors (Sumports                                                                                                    | NORMAL STREET, STREET, |
|                           | af analyseundersøge              | elser /                         |                                                    | Accessed to a fail of the second to a fail of the second to a fail of the seco | Teeningson") Teelingson, Characteristics                                                                                                    |
|                           | $\sim$                           | ¥                               | Godkend                                            | t minut                                                                                                    | Name ("Stamping") Stamping (Stamping) (Stamping) (Stamp |
| maNuel prøvebesvar        | else 🕨 Læger 🔹 🕨                 | D,                              |                                                    |                                                                                                    | Note:     Sectors Constrained Sectors Constrained Sectors Con      |
| auTomatisk prøvebes       | svarelse 🕨 Bioanalutiker 🕨 F     | apirkonferering                 |                                                    | _                                                                                                    | Terrer and Sector ("Terrerand and Sector and Sector and |
| fra <u>A</u> rbejdslister | F                                | orhåndskonferering              | , c                                                | Svarudskrivning                                                                                                    | And the second second s |
| ok. <u>F</u> rysekartotek | Modi T                           | elefonbesvarelse                | -                                                  | udsendelse                                                                                                    | and the first state of the state of the stat |
|                           |                                  |                                 | _                                                  | uusenuelse                                                                                                    |                                                                                                    |

Bioanalytikergodkendelse på udvalgt(e) prøvetype(r):

1. Bioanalytikeren godkender foreløbige/endelig svar til udsendelse i "Forhåndskonferering" og godkender svar til

2. Lægen konfererer i "Svarkonferering" eller Bioanalytikeren konfererer i "Papirkonferering".

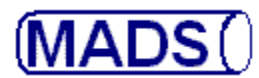

9

Fordele ved skærmkonferering:

- Det kan aftales i laboratoriet at kun bestemte prøver konfereres (fordelt på ønsket undersøgelse eller laboratorieafsnit) eller kontrolleres (bioanalytikergodkendelse af bestemte prøvetyper).
- Alle oplysninger, også de der ikke fremgår af svaret, er tilgængelige.
- Det er nemmere at sende prøven tilbage i arbejde.
- Uomgængeligt når laboratoriet vil "køre papirløst".

Lige inden eksemplerne...

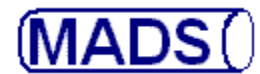

| on.      | <u>Linakeariaiksei</u>              |       | 1                     | _ | L I 1 I I I              |
|----------|-------------------------------------|-------|-----------------------|---|--------------------------|
| n        | ma <u>N</u> uel prøvebesvarelse     | ×     | <u>L</u> æger         | ÷ | <u>Svarkonferering</u>   |
|          | au <u>T</u> omatisk prøvebesvarelse | ₽     | <u>B</u> ioanalytiker | ⊁ | <u>P</u> apirkonferering |
| ∕e fra i | A de la Cala Cala d                 | - N 1 |                       |   |                          |

| sīatus Antal                                                          |   |
|-----------------------------------------------------------------------|---|
| Laboratorieafsnit                                                     | _ |
| B     Bakteriologisk afsnit     7     2       F     MIKAP     1     0 | = |
|                                                                       | _ |
|                                                                       | = |

På første billede vises hvilke laboratorieafsnit, der venter prøver på, hvor mange prøver der mangler konferering og er sat i venteposition. Det enkelte afsnit vælges med [F12] (valg) og derpå [F8] (udfør søg) for at vise første prøve.

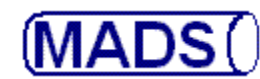

#### Konfereringsoversigt Nancy Ann Berggren 23/11/06 Proteus vulgaris 0 🔽 1 10 i 5. 000260 06 251248 - 4916 24/11/06 OF Personalet bakt.afd., Skejby Sygehus Medtages Urin - midtstråle(borsyreglas 121206 Mikroskopifund: -2--3- -4--5-Laborant færdig (ES) 65 0 sTatus Antal 2 Sulfa ox =20 Sejt, Purulent Dyrkning og resistens 0 =20 Ampi, ox Egnet Svampe (dyrkning) # Nitrofur.100 l øvrigt normal svælgflora 2 =25 Trim ox 0 G-stave > 100 Mecil ox =0 Amoxy.+Cla 0 =12 Cip. flox ox 2 < 10 Pladeepithelceller <1 Leucocytter Ingen vækst af gærsvampe Polynukleære celler > 10 <1 Mononukleære celler <1 Cylinder/kubisk celler x X Arbeidsliste 📈 🗗 <u>1</u>. Tlf Prøvejournal patientJournal Ventepos. Telefonbesvarelse OBS!! - Prøver Indikation m.v. ski<u>F</u>t kopimodtager baKteriefund anaLyseresultater Antal 0 1

Første prøve, af de 4, der venter, hentes frem, når du taster [F8] (udfør søg).

(MADS(

# **KONFERERING AF SVAR**

#### Konfereringsoversigt

| Nancy Ann Berggren 23/11/06                      | 0 🔽 1 Proteus vulgaris                          |                           | 10 i 5.            |
|--------------------------------------------------|-------------------------------------------------|---------------------------|--------------------|
| 251248 - 4916 🛛 000260 06 24/11/06               |                                                 |                           |                    |
| Personalet bakt.afd., Skejby Sygehus             |                                                 |                           | i                  |
|                                                  | Medianes                                        |                           | Vis pop up alarmer |
| Ltrin - midtetråle(boreureglas                   |                                                 |                           |                    |
|                                                  | 121206 Mikroskopifund:                          | 1                         |                    |
| Laborant raeroig (ES)                            |                                                 | Sulfa ox 2 =20            |                    |
| Dyrkning og resistens 🔶                          |                                                 | Ampi. ox 0 =20            |                    |
| Svampe (dyrkning)                                | Egnet                                           | Nitrofur.100 #            |                    |
|                                                  | l øvrigt normal svælgflora                      | Trim ox 2 =25             |                    |
|                                                  | G. stave                                        | Mecillox 0 =0             | ╴┝╴┝╾┝╼╴╟╾┝╼║      |
|                                                  |                                                 |                           | ╴┝╴┝╾╴┝╾┝╼╴╟┍╸┝╾║  |
|                                                  |                                                 |                           | -                  |
|                                                  |                                                 | Lip. flox ox 2            |                    |
|                                                  |                                                 |                           |                    |
|                                                  | · · · · · · · · · · · · · · · · · · ·           |                           |                    |
|                                                  | Pladeepithelceller < 10                         |                           |                    |
|                                                  | Leucocytter <1                                  |                           |                    |
| 3 Ingen vækst ar gærsvampe                       | Polynukileære celler > 10                       |                           |                    |
|                                                  |                                                 |                           |                    |
|                                                  | Culinder (Lubick coller                         |                           |                    |
|                                                  |                                                 |                           |                    |
|                                                  |                                                 |                           |                    |
| Arbeidsliste X - X<br>Telefonbesvarelse Ventepos | 1. 1.                                           | <u>P</u> røvejournal pati | ien⊎ournal         |
| OBSII - Prøver                                   |                                                 | Et la seine alte ser Ant- |                    |
|                                                  | <u>Sterierund</u> ana <u>Lyseresuitater</u> ski | rt kopimodtager Anta      |                    |
|                                                  |                                                 |                           |                    |

I Oversigten ser vi en del oplysninger på prøven, bl.a. de mikroskopiresultater, species og resistensoplysninger vi har noteret. Desuden vil felter, der kan eller vil indeholde ekstra oplysninger, få markeret en gul info-besked når musen holdes over. I eksemplet er musen hold over feltet til højre for modtagelsesdato, nemlig feltet hvor prøvebesvarelsesdato kan oplyses.

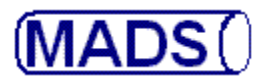

Følgende typer af oplysninger på prøven er tilgængelige:

#### Kontrol og prøveoplysninger:

- 1. Hvem har arbejdet med prøven?
- 2. Hvad er der gjort arbejdsliste?
- 3. Hvor ses oplysninger om forgæringer og resistenser?
- 4. Ændre antibiotika til svar.

#### Patientoplysninger:

- 1. Patientjournal.
- 2. Indikation
- 3. Antibiotika før/efter.
- 4. Kliniske oplysninger.
- 5. Akkumulerede svar på patienten.
- 6. Alle bakterier på patienten.
- 7. Alle analyser på patienten.
- 8. Resistensudviklingen for bakterien hos patienten.
- 9. Flag.

#### Øvrige svaroplysninger:

- 1. Mikroskopisvar kan fra-/vælges.
- 2. Bemærkninger til svar kan ses/tilføjes.
- 3. Stempler på svar kan ses/tilføjes.
- 4. Se svaret, som det er lige nu.
- 5. Skifte kopimodtager.

<u>Ændre svarstatus</u>:

- 1. Svaret forkastes (prøve tilbage i arbejde).
- 2. Svaret stilles i venteposition.
- 3. Besked sendes til bioanalytiker, der har besvaret prøven (evt. forinden ovenstående).
- 4. Svaret godkendes og sendes til udskrift/udsendelse.
   (Tast [F2] -> godkendt svar går til udskrift/udsendelse -> næste svarkonferering automatisk klar)

# (MADS()

# **KONFERERING AF SVAR**

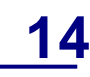

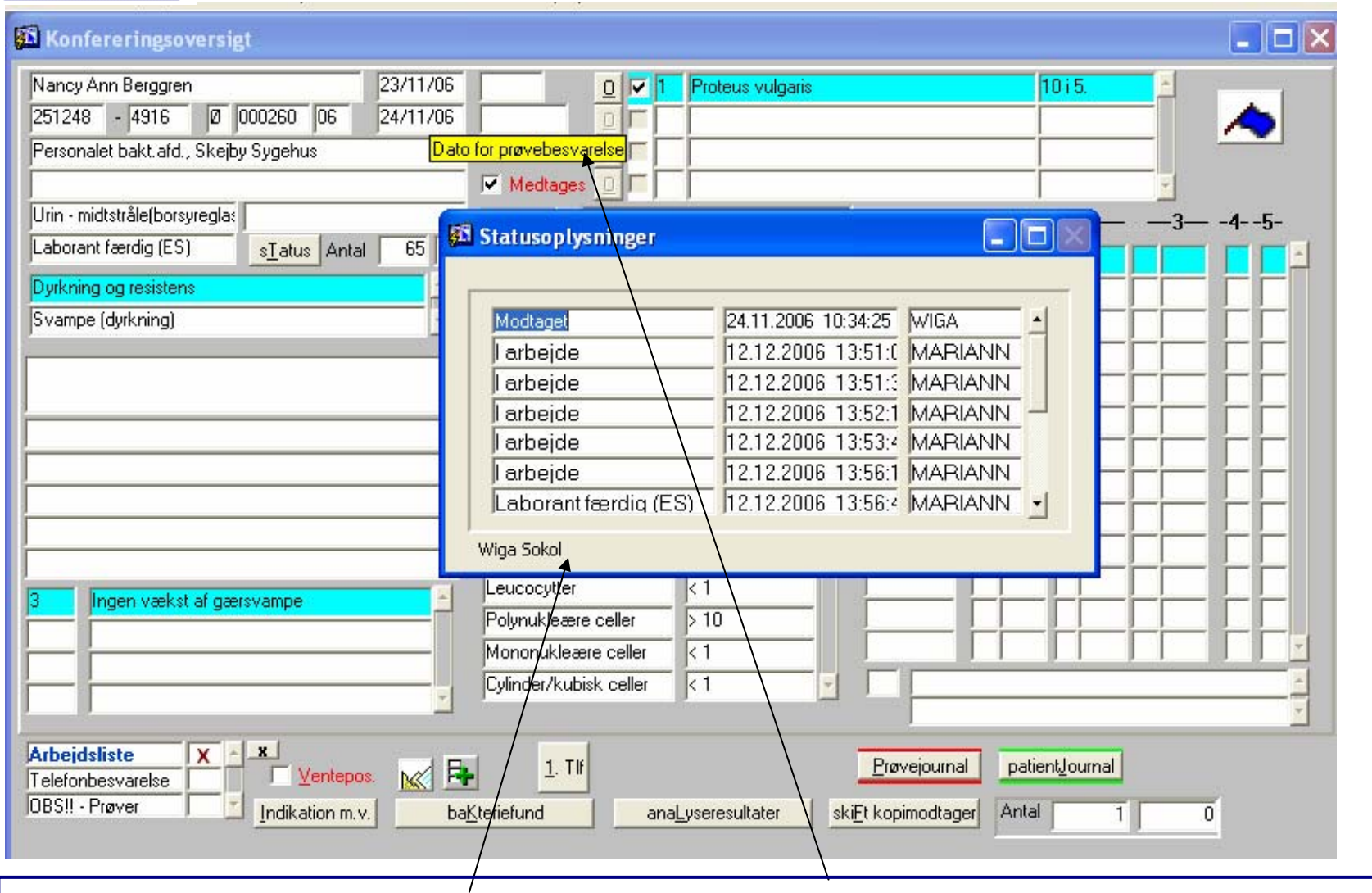

Kontrol og prøveoplysninger: **Hvem har arbejdet med prøven?** Dobbeltklik i feltet "Dato for prøvebesvarelse". Statusoplysninger vises. Lukkes med [F11].

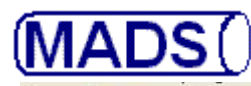

| 1             |   | Konferering                                         | soversigt                         |                                 |                  |                                           |     |  |  |  |  |
|---------------|---|-----------------------------------------------------|-----------------------------------|---------------------------------|------------------|-------------------------------------------|-----|--|--|--|--|
|               | 8 | 🗈 Noter til prøven                                  |                                   |                                 |                  |                                           |     |  |  |  |  |
| Đ             | L | Type af besk                                        | ed Arbeidsliste                   |                                 | 000260 06        |                                           |     |  |  |  |  |
| A.            | L | Bruger                                              | Dato - klokken                    | Tekst                           |                  |                                           | 45- |  |  |  |  |
| ∾ 🕹 🔂 🕹 🅈 🔶 🄶 |   | MARIANN                                             | 12/12/06 13:54                    | svampe andet døgn SV            | / 2.dg           |                                           |     |  |  |  |  |
| ·             |   | Arbeidsliste<br>Telefonbesvarelsi<br>DBSII - Prøver | e X X Ventepos<br>Indikation m.v. | 1. TIK<br>ba <u>K</u> teriefund | naLyseresultater | ejournal patientijournal nodtager Antal 1 |     |  |  |  |  |

Kontrol og prøveoplysninger: **Hvad er der gjort ved prøven?** Dobbeltklik på Arbejdsliste eller tast [ALT + X]. Der oplyses hvilken bruger, der har tastet hvad i arbejdslisten. Lukkes med [F11].

(MADS()

# **KONFERERING AF SVAR**

#### A Konfereringsoversigt

| 0 🔽 1 Proteus vulgaris                 |                                                                                                    | 1015.                                                                                                    |  |  |  |  |
|----------------------------------------|----------------------------------------------------------------------------------------------------|----------------------------------------------------------------------------------------------------|--|--|--|--|
|                                        |                                                                                                    |                                                                                                    |  |  |  |  |
|                                        |                                                                                                    | · · ·                                                                                                    |  |  |  |  |
|                                        |                                                                                                    | ·                                                                                                    |  |  |  |  |
|                                        |                                                                                                    |                                                                                                    |  |  |  |  |
| 121206 Mikroskopifund:                 | —1—                                                                                                    | - —2— —3— -45-                                                                                                    |  |  |  |  |
|                                        | Sulfaiox 2 =20                                                                                                    |                                                                                                    |  |  |  |  |
| Sejt, Purulent                         | Ampi. ox 0 =20                                                                                                    |                                                                                                    |  |  |  |  |
| Egnet                                  | Nitrofur 100 #                                                                                                    | ╶┢╾┢╾┢╾┢╼╴┢╾┢╼║                                                                                                    |  |  |  |  |
| l øvrigt normal svælgflora             | Trim ov 2 –25                                                                                                    |                                                                                                    |  |  |  |  |
|                                        | 111111 0x 2 -23                                                                                                    | ╶┝╴┝╾┝╾╎                                                                                                    |  |  |  |  |
| Li-stave                               | Mecillox U =U                                                                                                    |                                                                                                    |  |  |  |  |
|                                        | Amoxy.+Cla 0 =12                                                                                                    |                                                                                                    |  |  |  |  |
|                                        | Cip. flox ox 2                                                                                                    |                                                                                                    |  |  |  |  |
|                                        |                                                                                                    |                                                                                                    |  |  |  |  |
| <b></b>                                |                                                                                                    |                                                                                                    |  |  |  |  |
| Pladeepithelceller                     |                                                                                                    | - i- i i i i i i i i i-                                                                                                    |  |  |  |  |
|                                        |                                                                                                    |                                                                                                    |  |  |  |  |
| Leucocytter K I                        |                                                                                                    | ╴┝╴┝╾╴┝╾┝╼╴║┍╸┝╼║                                                                                                    |  |  |  |  |
| Polynukleære celler > 10               | ·                                                                                                    | ╶┝╴┝╾┝╾┝                                                                                                    |  |  |  |  |
| Mononukleære celler < 1                |                                                                                                    |                                                                                                    |  |  |  |  |
| Cylinder/kubisk celler < 1             |                                                                                                    |                                                                                                    |  |  |  |  |
|                                        |                                                                                                    |                                                                                                    |  |  |  |  |
|                                        |                                                                                                    |                                                                                                    |  |  |  |  |
| Telefonbesvarelse Ventepos. M R 1. Tif |                                                                                                    |                                                                                                    |  |  |  |  |
|                                        |                                                                                                    |                                                                                                    |  |  |  |  |
|                                        |                                                                                                    |                                                                                                    |  |  |  |  |
|                                        | Medtages   1   Proteus vulgaris   121206   Mikroskopifund:   Sejt, Purulent   Egnet   I øvrigt normal svælgflora   G- stave   Pladeepithelceller   Leucocytter   Polynukleære celler   Ana_yseresultater | Image: Proteus vulgaris         Image: Proteus vulgaris         Image: Proteus vulgaris |  |  |  |  |

Kontrol og prøveoplysninger: Vis resistensudviklingen for denne bakterie hos denne patient Klik på feltet "0".

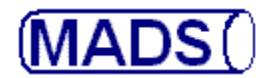

| Filer Vis Hjælp     |                                      |               |          |                      |      |
|---------------------|--------------------------------------|---------------|----------|----------------------|------|
| 8 2, 🕾   🖬 🗙   🔎    | 🔍   II I 🕨 🕨   Side: 1   <b>?</b>    |               |          |                      |      |
| KMA Klinish         | k Mikrobiologisk afdeling<br>Svachus | Den           | 12-12-06 |                      |      |
| Antibiotikaoversigt | Patient 251248 4916 Pro              | teus vulgaris |          | Prøver fra og med år | 2000 |
|                     | 06000262 Ø 06000260 Ø                |               |          |                      |      |

|                     | 06000262 Ø | 06000260 Ø |
|---------------------|------------|------------|
| Antibiotika         | 24.11.2006 | 24.11.2006 |
| Sulfa ox            | 2          | 2          |
| Ampi. ox            | 0          | 0          |
| Nitrofur.100 µg ox  | #          | #          |
| Trim ox             | 2          | 2          |
| Nali ox             |            | 2          |
| Mecil ox            | 0          | 0          |
| Colistin            | 9          | 9          |
| Amoxy.+Clavulan. ox | 0          | 0          |
| Cefpodoxim          |            | 1          |
| Cip. flox ox (5 my) |            | 2          |

Kontrol og prøveoplysninger: Vis resistensudviklingen for denne bakterie hos denne patient.

(MADS(

# **KONFERERING AF SVAR**

#### SA Konfereringsoversigt

| Nancy Ann Berggren 23/11/06                         | 0 Proteus vulgaris 10 i 5.                                |
|-----------------------------------------------------|-----------------------------------------------------------|
| 251248 - 4916 🔟 000260 06 24/11/06                  |                                                           |
| Personalet bakt.afd., Skejby Sygehus                |                                                           |
|                                                     | Medtages 0 - Vis pop up alarmer                           |
| Urin - midtstråle(borsyreglas                       | 121206 Mikroskopifund: -12345-                            |
| Laborant færdig (ES) s <u>Tatus</u> Antal 65 0      |                                                           |
| Dyrkning og resistens                               | Sejt, Purulent                                            |
| Syampe (dyrkning)                                   | Egnet Nitrofur 100 #                                      |
|                                                     | øvrigt normal svælgflora                                  |
|                                                     |                                                           |
|                                                     |                                                           |
|                                                     |                                                           |
|                                                     |                                                           |
|                                                     |                                                           |
|                                                     |                                                           |
|                                                     | Pladeepithelceller                                        |
| 3 Inden vækst af dærsvamne                          | Leucocytter <1                                            |
|                                                     | Polynukleære celler > 10                                  |
|                                                     | Mononukleære celler                                       |
|                                                     | Cylinder/kubisk celler <1 🔽                               |
|                                                     |                                                           |
| Arbejdsliste X A X<br>Telefonbesvarelse Ventepos. K | <u>1</u> . Tlf <u>Prøvejournal</u> patient <u>Journal</u> |
| JUBS!! - Prøver J 🔄 Indikation m.v. baj             | Kteriefund anaLyseresultater skiEt kopimodtager Antal 1 0 |
|                                                     |                                                           |

Kontrol og prøveoplysninger: **Vis forgæringer og resistenser pr. bakterie.** Placér indsætningspunktet ved den bakterie, du ønsker oplysninger om. Tast [SHIFT + F8] for at se alle forgæringer og resistenser (også regler hvis de anvendes) på bakterien.

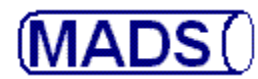

| Resultater på bakterienummer 1                        | i prøvenummer 06000260 Ø                                               |  |
|-------------------------------------------------------|------------------------------------------------------------------------|--|
| 2512484916 Nancy Ann Berggren                         | AAPEBAK Log på bakt                                                    |  |
| Resultat Forgæring<br>O Sværm                         | Proteus vulgaris Log på forg                                           |  |
| 0 Indol direkte<br>+ Vitek bekræft<br>0 CPS 3 (plade) | Bruger Tekst<br>MARIANN nyi notat                                      |  |
| Typning Resultat                                      | Antibiotikum Sir millimeter                                            |  |
| Fag-/serotype                                         | >Nitrofurantoin 100 # -                                                |  |
| Regeltekster                                          | μy<br>>Ciprofloxacin (5 2 -<br>mu)                                     |  |
| # = Normalt Nitrofurantoin                            | Ampicillin 0 =20                                                       |  |
| RESISTENT.                                            | Sulfamethizol 2 =20                                                    |  |
|                                                       | Trimetoprim 2 =25                                                      |  |
|                                                       | Colistin 9 =0                                                          |  |
|                                                       | Mecillinam O =0                                                        |  |
|                                                       | Cefpodoxim 1 =30                                                       |  |
|                                                       | Amox/Clavulanate O =12<br>ox                                           |  |
|                                                       | Nalidixansyre 2 =30<br>> = Analyse ikke udført (resistensregel)        |  |
|                                                       | Morfologi                                                              |  |
|                                                       | Arbejdsliste:<br>MARIANN 12.12.2006 13:54 svampe andet døgn SV<br>2.dg |  |

Kontrol og prøveoplysninger: **Vis forgæringer og resistenser pr. bakterie.** Placér indsætningspunktet ved den bakterie, du ønsker oplysninger om. Tast [SHIFT + F8] for at se alle forgæringer og resistenser (også regler hvis de anvendes). Luk oversigten med [ESC].

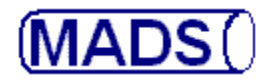

#### Konfereringsoversigt

| Nancy Ann Berggren         23/11/0           251248         -         4916         Ø         000260         06         24/11/0                                                                                  | Resistensanalys     | er  |   |        |      |   |                   |   |
|----------------------------------------------------------------------------------------------------|---------------------|-----|---|--------|------|---|-------------------|---|
| Personalet bakt.afd., Skejby Sygehus                                                                                                    | Analyse             | SIR | м | Mængde | Med  |   | Analyse<br>udført |   |
| Urin - midtstråle(borsyreglas                                                                                                    | Nitrofur.100 µg ox  | #   | Γ |        |      | × | Ja 🔼              | 4 |
| Laborant færdig (ES) sTatus Antal 65                                                                                                    | Cip. flox ox (5 my) | 2   | Γ |        |      | × | Ja                |   |
| Dyrkning og resistens                                                                                                    | Sulfa ox            | 2   | = | 20     |      | × |                   |   |
| Svampe (dyrkning)                                                                                                    | Ampi. ox            | 0   | = | 20     |      | × |                   |   |
|                                                                                                    | Trim ox             | 2   | = | 25     |      | × |                   |   |
|                                                                                                    | Nali ox             | 2   | = | 30     | J Ja | × |                   |   |
|                                                                                                    | Mecil ox            | 0   | F | 0      |      | × |                   |   |
|                                                                                                    | Colistin            | 9   | F | 0      |      |   |                   |   |
|                                                                                                    | Amoxy.+Clavulan. ox | 0   | F | 12     |      | × |                   |   |
|                                                                                                    | Cefpodoxim          | 1   | F | 30     |      |   |                   |   |
| 3       Ingen vækst af gærsvampe         3       Ingen vækst af gærsvampe         4       X         Arbejdsliste       X         Telefonbesvarelse       Ventepos.         0BS!! - Prøver       Indikation m.v. |                     |     |   |        |      |   |                   | 0 |

Kontrol og prøveoplysninger: Ændre antibiotika til svar. Placér igen indsætningspunktet ved den bakterie, du ønsker at ændre antibiotikasvar for. Tast [F12] for at se resistensmønstret. Foretag dine rettelse. Gem med [F10]. Luk med [F11].

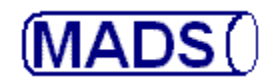

#### Konfereringsoversigt

| Am Komeren mgaoveraigt                                                                                                    |                                                                                                    |                                                                 |                                        |
|----------------------------------------------------------------------------------------------------|----------------------------------------------------------------------------------------------------|-----------------------------------------------------------------|----------------------------------------|
| Nancy Ann Berggren       23/11/06         251248       - 4916       000260       06       24/11/06         Personalet bakt.afd., Skejby Sygehus       000260       06       24/11/06         Urin - midtstråle(borsyreglas       000260       06       06       06         Laborant færdig (ES)       sites Antal       65       0 | □       ✓       1       Proteus vulgaris         □       □       □       □         □       □       □       □         □       □       □       □         □       □       □       □         □       □       □       □         □       □       □       □         □       □       □       □         □       □       □       □         □       □       □       □         □       □       □       □         □       □       □       □         □       □       □       □         □       □       □       □         □       □       □       □         □       □       □       □         □       □       □       □         □       □       □       □         □       □       □       □         □       □       □       □         □       □       □       □         □       □       □       □         □       □       □       □ <t< td=""><td>1<br/>Sulfa ox 2 =20</td><td>10 i 5.<br/>Vis pop up alarmer<br/>2345-</td></t<> | 1<br>Sulfa ox 2 =20                                             | 10 i 5.<br>Vis pop up alarmer<br>2345- |
| Dyrkning og resistens       Svampe (dyrkning)                                                                                                    | Sejt, Purulent<br>Egnet<br>I øvrigt normal svælgflora<br>G- stave                                                                                                    | Ampi. ox         0         =20           Nitrofur.100         # |                                        |
|                                                                                                    | Pladeepithelceller K 10                                                                                                    |                                                                 |                                        |
| 3     Ingen vækst af gærsvampe                                                                                                    | Leucocytter < 1<br>Polynukleære celler > 18<br>Mononukleære celler < 1<br>Cylinder/kubisk celler < 1                                                                                                    |                                                                 |                                        |
| Arbeidsliste     X     X       Telefonbesvarelse     Ventepos.     M       OBS!! - Prøver     Indikation m.v.     ball                                                                                                    | teriefund anaLyseresultater sk                                                                                                    | <u>Prøvejournal</u> patie<br>i <u>Et kopimodtager</u> Anta      | ent <u>J</u> ournal                    |

<u>Kontrol og prøveoplysninger</u>: **Vis pop up alarmer.** Der er oprettet en alarm for Cefoxitin ox = 0 (resistent), hvis det testes på en Staph. aureus. Havde den være 0, ville klik på knappen "Vis pop up alarmer" give følgende alarm. I dyrkningsprogramme vil den også være synlig, og kan endda sættes til at bremse besvarelsen dér, indtil reistensen er rettet.

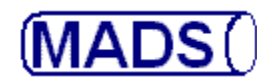

| 🕰 Konfereringsoversigt                                                                                                    |                                   |               |   |
|----------------------------------------------------------------------------------------------------|-----------------------------------|---------------|---|
| Nancy Ann Berggren       23/11/06       Image: Constraint of the second second |                                   | 10 i 5.       |   |
| Urin - midtstråle(borsyregla:<br>Laborant færdig (ES) s <u>T</u> atus Antal 65 0                                                                                                    | 1<br>Sulfa ox 2                   | =20           | 3 |
| Dyrkning og resistens     Selt, Purulent       Svampe (dyrkning)     Egnet                                                                                                    | Ampi. ox 0<br>Nitrofur.100 #<br>2 | =20           |   |
| *Indikation<br>*Antibiotika før/efter<br>*Kliniske oplysninger                                                                                                    | 0<br>Cle 0<br>px 2                | =0            |   |
| *Akkumulerede svar<br>*Alle bakterier på patier<br>*Alle analyser på pa                                                                                                    | nten                              |               |   |
| 3     Ingen vækst af gærsvampe     < 1                                                                                                    |                                   |               |   |
| Cylinder/kubisk celler < 1                                                                                                    | <u>P</u> røvejournal              | patien⊌ournal |   |
| OBS!! - Prøver     Indikation m.v.     bakteriefund     anaLyseresultater     sk                                                                                                    | ki <u>Et kopimodtager</u>         | Antal 1       | 0 |

<u>Patientoplysninger</u>: Der er adgang til at se/tilføje i **patientjournalen** (og rette i egen tekst indtil næste dag kl 23.59). Samtidig kan **oplysninger på indikation, kliniske oplysninger mv., akkumulerede svar, bakterier og analyser** vises.

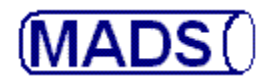

| Gilbert Jens<br>070475 | sen<br>- 0757 J 000004   | 03/06/04<br>4 04 04/06/04 |                      | Staph. aureus            | Ma             | ange 📩                     |          |
|------------------------|--------------------------|---------------------------|----------------------|--------------------------|----------------|----------------------------|----------|
|                        | Patientjournal           |                           |                      |                          |                | >                          | ব        |
| Aspir<br>Labc          | Flag<br>OPFLG Opfølgning |                           | Privat Beskrivelse a | fårsag til flagning Flag | Brugerid<br>17 | Dato Flag 7032005 10:51:24 | 5-       |
|                        | Tidspunkt Bi             | ruger Tekst               |                      |                          |                |                            |          |
|                        |                          |                           |                      |                          |                |                            |          |
|                        |                          |                           |                      |                          |                | ¥                          |          |
| <b>—</b> —             |                          |                           |                      |                          | 1              |                            | <u>~</u> |

<u>Patientoplysninger</u>: "**Flaget**" (det blå øverst til højre) vises hvis, der er sat en flagning på patienten i patientjournalen. Klik på flaget, hvoeefter patientjournalen dukker op - som vist i illustrationen. Der kan både tilføjes flere flagninger og journalnotater her. Skriv notatet eller flaget og gemdet med [F10] (acceptér).

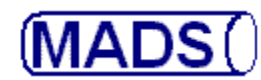

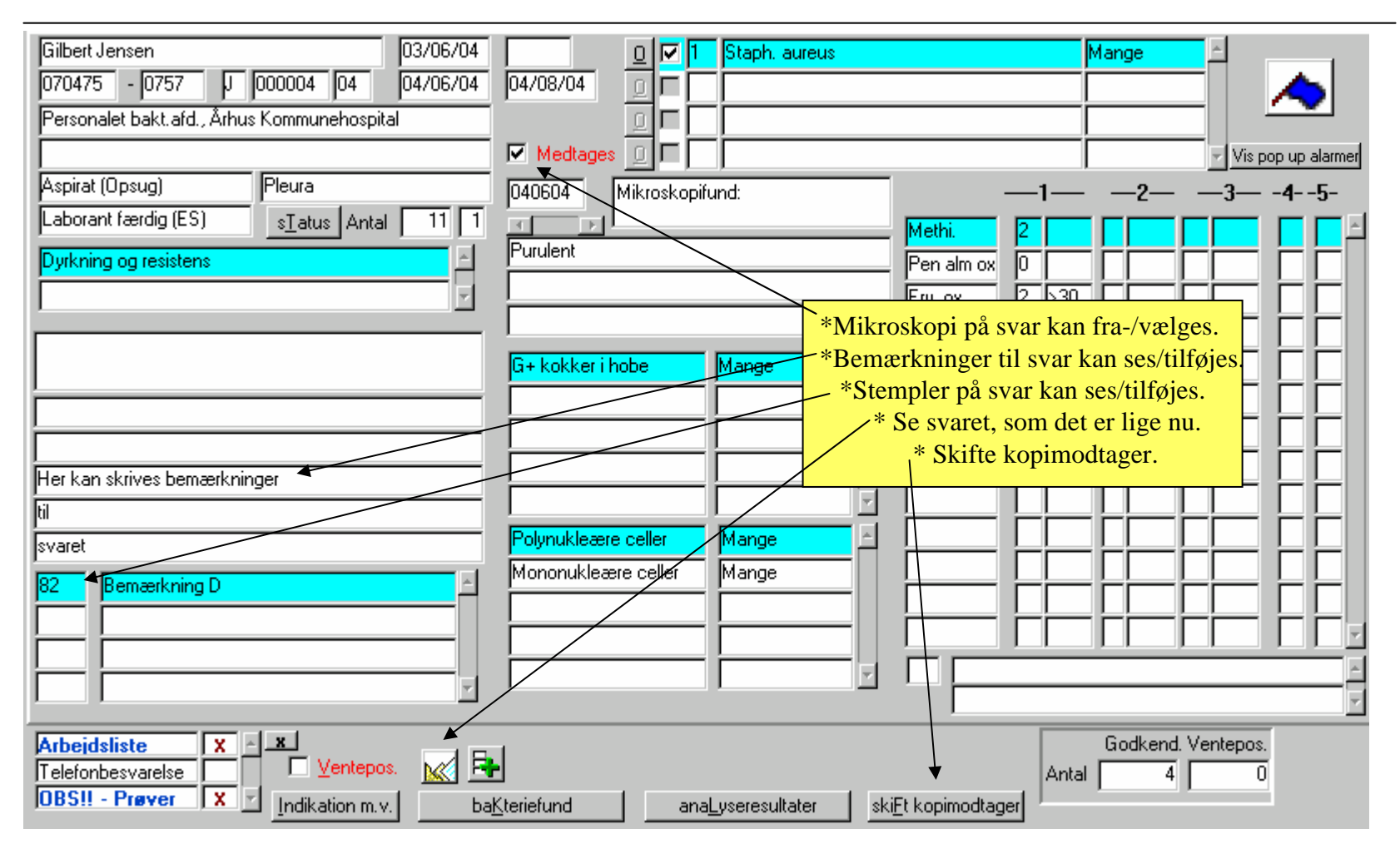

Øvrige svaroplysninger: De viste svaroplysninger kan vises og tilføjes. Nogle oplysninger kan dog kun ændres, hvis du selv oprindelig har noteret dem, og kun indenfor en vis periode.

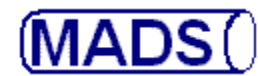

| Søgerutiner Modtagelse Laboratorium Rapport koder Administration IOk                                           | almenu Hiælo Vindue                                                                                                    |                            |                                                                                                    |
|----------------------------------------------------------------------------------------------------|----------------------------------------------------------------------------------------------------|----------------------------|----------------------------------------------------------------------------------------------------|
|                                                                                                    |                                                                                                    | ureus                      | Mange 🖆                                                                                                    |
| MADS - Udviklet af Klinisk Mikre     Programarametre     sIandardtekster     Laboratoriet     Lektroniske svar | P Sygehus     Analyser      Bakterie     Bakterie     Gruppemaske     Besistensmaske     Besistens- og forgæringsrækker     rEsistregler     Specielle regler | hdeligt svar**             | KLINISK MIKROBIOLOGISK AFDELING<br>Skejby Sygehus, 8200 Århus N<br>Klinisk mikrobiologisk afdeling TLF. 8949 5610 |
|                                                                                                    | Kædning af regler                                                                                                    |                            |                                                                                                    |
| -                                                                                                    |                                                                                                    | Bakterie 12                | Staph. aureus                                                                                                    |
| · · · · · · · · · · · · · · · · · · ·                                                                          |                                                                                                    | Regelnr. 17                | Regel pr. bakterie J Ja Skal stå alene N Nei                                                                      |
|                                                                                                    |                                                                                                    | Materiale                  |                                                                                                    |
|                                                                                                    | 1. Mange Staph. aureus                                                                                                    | Suprtokat 1 Mathiailli     | a dakkar alla                                                                                                    |
|                                                                                                    | Følsomned li                                                                                                    |                            |                                                                                                    |
|                                                                                                    | Methicillin 2                                                                                                    | Svartekst 2 penicillina    |                                                                                                    |
|                                                                                                    | Erytromycin 2                                                                                                    | Analysegruppe R            | Resistens                                                                                                    |
|                                                                                                    | Gentamicin 2                                                                                                    | Analysenr. 11              | Methicillin                                                                                                    |
| Her kan skrives bemærkninger                                                                                   | Oxacillin 2                                                                                                    | Standardværdi 2            | Fuldt følsom Kan udskrives alene                                                                                  |
| bil                                                                                                    | 1. Methicillin dækker alle                                                                                                    |                            |                                                                                                    |
| liii<br>Issuest                                                                                                | penicillinase stabile penicilliner                                                                                                    | nalyser, der Indgar i regi | len                                                                                                    |
| Isvaret                                                                                                    | Ar                                                                                                    | halyse                     | Standardværdi Påsvar Test påsvar                                                                                  |
| 82 Bemærkning D 🗠                                                                                              | R R                                                                                                    | 201 Penicillin alm.        | 0 Resistent                                                                                                    |
|                                                                                                    | R                                                                                                    | 224 Cefoxitin              | 2 Fuldt følsom                                                                                                    |
|                                                                                                    |                                                                                                    |                            |                                                                                                    |
|                                                                                                    | Aspirat (Opsug) Pleura                                                                                                    |                            |                                                                                                    |
|                                                                                                    |                                                                                                    |                            |                                                                                                    |
|                                                                                                    |                                                                                                    |                            |                                                                                                    |
| /                                                                                                    | /   T                                                                                                    |                            |                                                                                                    |
| Arbejdsliste X X                                                                                               | - 1                                                                                                    |                            |                                                                                                    |
| Telefonbesvarelse                                                                                              | +                                                                                                    | ····                       | Antal 4 0                                                                                                    |
| OBSU - Praver X 7 Industry                                                                                     | - Kindel                                                                                                    | ultere l'alimetresia       |                                                                                                    |
|                                                                                                    | ana <u>Lysere</u>                                                                                                    |                            | noutager                                                                                                    |

<u>Øvrige svaroplysninger</u>: "**Vis svar**" viser svaret som det er lige nu. Både stempler, bemærkninger og eventuelle regler er der taget højde for i svaret. Bemærk den anvendte besvarelsesregel der sætter methicillin = 2 og teksten "Methicillin dækker alle penicillinase stabile penicilliner" på svaret, når Pen = 0 og Oxa. = 2.

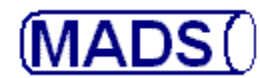

| Gilbert Jensen       03/06/04       □       □       I       Staph. aureus         070475       - 0757       J       000004       04       04/06/04       04/08/04       □       □       □       □       □       □       □       □       □       □       □       □       □       □       □       □       □       □       □       □       □       □       □       □       □       □       □       □       □       □       □       □       □       □       □       □       □       □       □       □       □       □       □       □       □       □       □       □       □       □       □       □       □       □       □       □       □       □       □       □       □       □       □       □       □       □       □       □       □       □       □       □       □       □       □       □       □       □       □       □       □       □       □       □       □       □       □       □       □       □       □       □       □       □       □       □       □       □       □       □       □                                                                                                    | Mange              |
|----------------------------------------------------------------------------------------------------|--------------------|
| Rettelse af kopimodtager                                                                                                    | 2345-              |
| Afsender       AAPEBAK       Personalet bakt.afd., Århus Kommunehospital       30         Modtager       18         Svar til       A Afsender       30         25                                                                                                    |                    |
| Her kan skrives bemærkninger   til   svaret   82   Bemærkning D                                                                                                    |                    |
| Arbeidsliste     X     X       Telefonbesvarelse     Ventepos.     Image: State of the state of the state of the | Godkend. Ventepos. |

<u>Øvrige svaroplysninger</u>: "**Skifte kopimodtager**" Modtager af kopisvar kan skiftes eller tilføjes (hvis fx patienten er overført til ny afdeling). Tast [F9] for at søge Modtageren, hvis du ikke kan huske koden. Du ledes over i kundekartoteket hvorfra den korrekte Modtager søges frem og vælges med [F12], som fragter kundekoden tilbage i Svarkonfereringen.

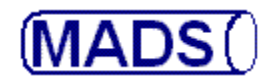

| Gilbert Jensen         03/06/04           070475         -         0757         J         000004         04         04/06/04           Personalet bakt.afd., Århus Kommunehospital | □         □         I         Staph. aureus           04/08/04         □         □         □           □         □         □         □           □         □         □         □           □         □         □         □           □         □         □         □           □         □         □         □ | Mange                                                                                                    |
|----------------------------------------------------------------------------------------------------|----------------------------------------------------------------------------------------------------|----------------------------------------------------------------------------------------------------|
| Aspirat (Opsug) Pleura<br>Laborant færdig (ES) satus Antal 11 1<br>Dyrkning og resistens                                                                                           | 040604 Mikroskopifund:<br>Purulent Pen aln                                                                                                    | 12                                                                                                    |
| Her kan skrives bemærkninger<br>til<br>svaret<br>82 Bemærkning D                                                                                                    | G+ kokker i hobe       *Svaret afvises (prø         G+ kokker i hobe       *Svaret stilles i venter         *Besked sendes til bit       besvaret prøven (ev         *Svaret godkendes og       (Tast [F2] -> godkendes og         Retenue       Mange                                                         | ve tilbage i arbejde)<br>eposition.<br>toanalytiker, der har<br>vt. forinden ovenstående).<br>og sendes til udskrift.<br>endt svar går til udskrift -><br>ing automatisk klar) |
| Arbeidsliste<br>Telefonbesvarel<br>OBS!! - Prøver X / Indikation m.v. ba                                                                                                    | Steriefund   anaLyseresultater   skiEt kopimo                                                                                                    | Godkend. Ventepos.<br>Antal 4 0                                                                                                    |

<u>Ændring af svarstatus</u>: Forkastes svaret klikker du på knappen status eller tast [ALT + T]. Sættes det i vente markeres Ventepos. Du bør forinden eventuelt have set hvilken bioanalytiker, der har besvaret prøven, og bedt vedkommende om at tage sig af prøven igen via "OBS!! - prøver". Svaret godkendes med [F2].

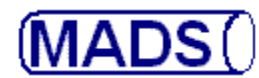

| Noter til p                  | røven               |            |                       |                   |                           |                 | 비즈   드 니     |           |
|------------------------------|---------------------|------------|-----------------------|-------------------|---------------------------|-----------------|--------------|-----------|
| —Type af be                  | sked OBS!! - Prøver |            |                       | J _000004         | 04                        |                 | _            |           |
| Bruger                       | Dato - klokken      | Besked til | Tekst                 |                   |                           |                 |              |           |
| HDL                          | 04/06/04 21:11      | МАВ        | Prøve igen, Marian    | ne!               |                           |                 |              | -         |
|                              |                     |            |                       |                   |                           |                 | β— -4        | -5-       |
|                              |                     |            | _                     |                   |                           | <u></u>         |              | F         |
| I                            |                     |            |                       |                   |                           | <u> </u>        |              |           |
|                              |                     |            |                       |                   |                           |                 |              | Н         |
|                              |                     |            | _ [                   |                   |                           | <u></u>         |              | Ħ         |
| I                            | I                   |            |                       |                   |                           | Ê               |              |           |
|                              |                     |            |                       |                   |                           |                 |              | Н         |
|                              |                     |            |                       |                   |                           | <u>v</u>        |              | þ         |
|                              |                     |            |                       |                   |                           |                 |              | $\square$ |
|                              |                     |            |                       |                   |                           |                 |              | Н         |
|                              |                     |            | v                     |                   |                           |                 |              |           |
| Arbejdsliste<br>Felefonbesva | relse               | entepos. 😿 | 8.                    |                   |                           | Godken<br>Antal | d. Ventepos. |           |
| DBS!! - Prøve                | r                   | ion m.v.   | ba <u>K</u> teriefund | anaLyseresultater | ski <u>F</u> t kopimodtag |                 |              |           |

<u>Ændring af svarstatus</u>: "**OBS!! - prøver - besked**" til fx bioanalytiker, der har besvaret prøven. Dobbeltklik på "OBS!! - prøver" -> indtast brugeren i feltet "besked til" ([F9] viser oprettede brugere på liste, hvorfra der kan vælges). Skriv besked i feltet "Tekst" og send det afsted med [F10].

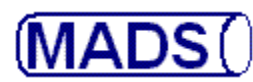

Fordele ved skærmkonferering:

- Det kan aftales i laboratoriet at kun bestemte prøver konfereres (fordelt på ønsket undersøgelse eller laboratorieafsnit) eller kontrolleres (bioanalytikergodkendelse af bestemte prøvetyper).
- Alle oplysninger, også de der ikke fremgår af svaret, er tilgængelige.
- Det er nemmere at sende prøven tilbage i arbejde.
- Uomgængeligt når laboratoriet vil "køre papirløst".

Der er desværre ikke mere nu, men bestemmer I jer for at anvende skærmkonferering, udfærdiger jeg eksempler på svarkonferering af virologiske undersøgelser og bioanalytikerkonferering af virologiske svar.